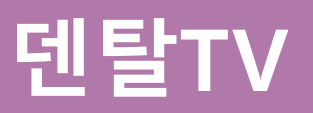

# 사용설명서

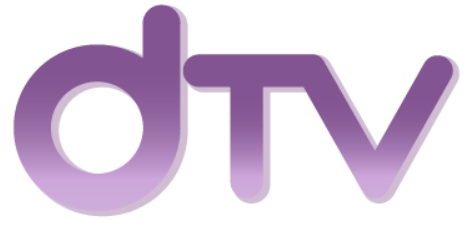

**DENTAL TV BROADCAST NETWORK** 

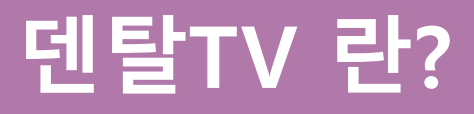

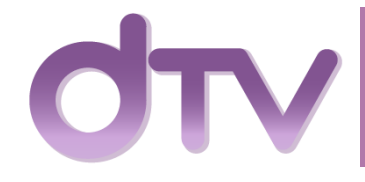

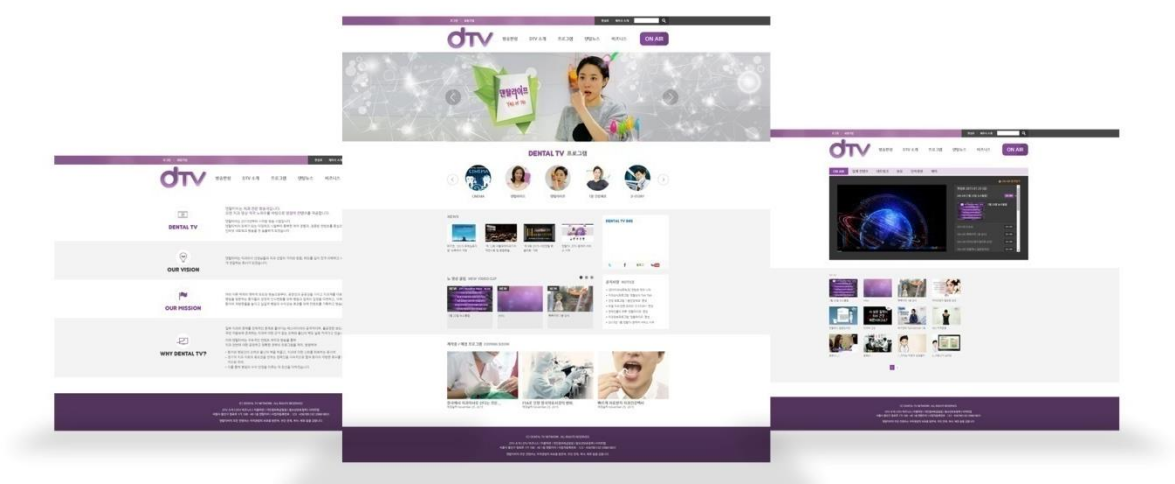

덴탈TV 는 치과 전문 방송국 입니다. 오랜 치과 영상 제작 노하우를 바탕으로 양질의 컨텐츠 를 제공합니다. 공정성 과 공공성을 가지고 치과계를 대변하는 방송 병의원 을 방문하는 환자들의 긍정적 인식변화를 위해 입장을 대변하고 이해시키는 방송

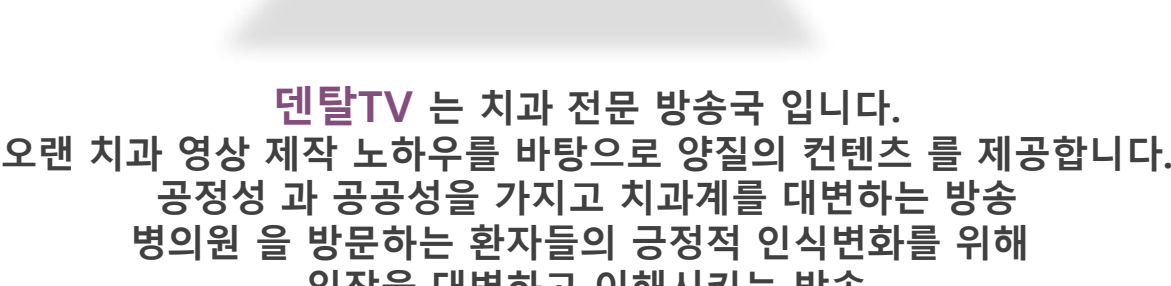

### **Our vision**

덴탈TV 는 치과 와 치과산업 의 가치와 믿음, 태도를 깊이 있게 이해하고 시청자들에게 그 가치를 공정하게 전달하는 치과 방송국이 되겠습니다.

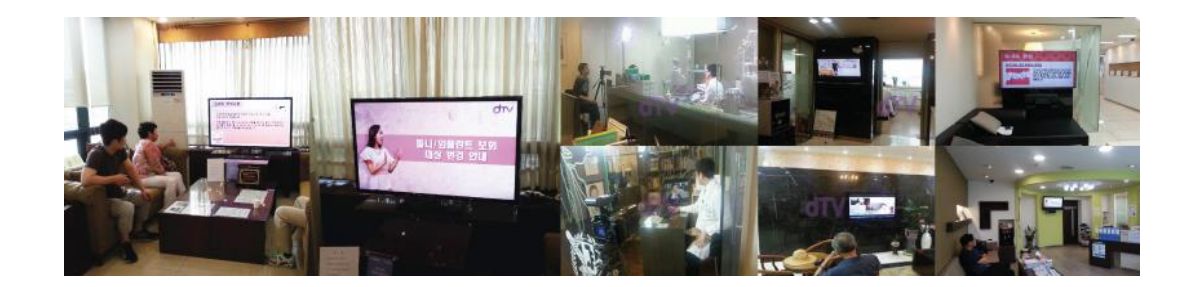

### ● 관리자프로그램 - 전체메뉴

▪ 기능설명 : 메인화면

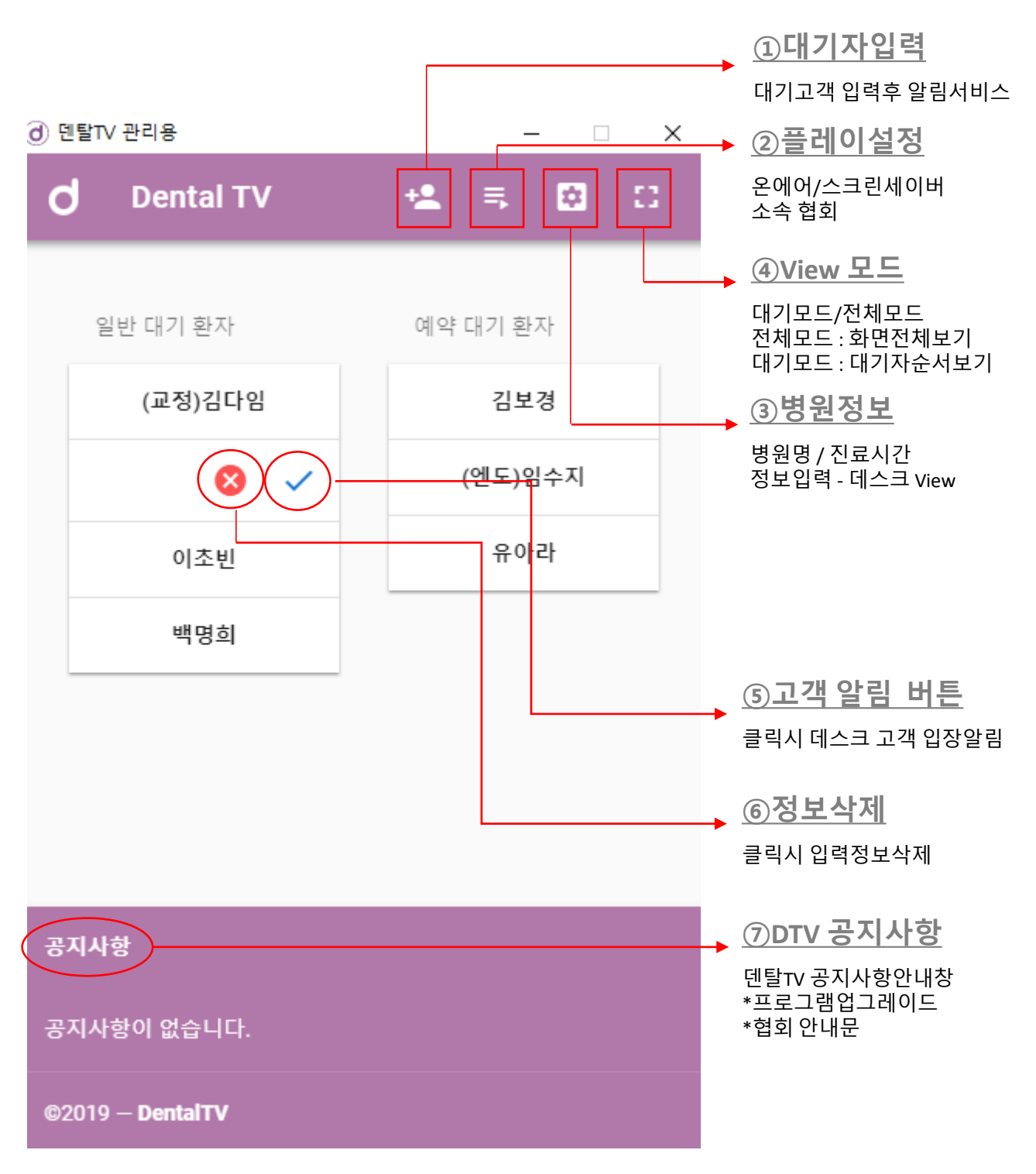

011

# ● 관리자프로그램 – ①대기자 입력

#### 대기자 입력화면

| ⓓ 덴탈TV 관리용                           | – 🗆 X      | ⓓ 덴탈TV 관리용                            | – 🗆 X |
|--------------------------------------|------------|---------------------------------------|-------|
| 대기자 추가                               | <b>.</b> × | 대기자 추가                                | ∎ ×   |
| 이름<br>어떤 환자인지 선택해 주세요<br>일반 환자 예약 환자 |            | 김다임<br>어떤 환자인지 선택해 주세요<br>일반 환자 예약 환자 |       |
| 환자 특이사항<br>                          |            | 교정<br>                                |       |
|                                      |            |                                       |       |
|                                      |            |                                       |       |
|                                      |            |                                       |       |

예제 1

#### 설명

- 1. 대기자 이름 입력 후 환자유형 선택 (일반환자/대기환자)
- 2. 환자의 특이사항 입력 (예: 엔도/임플/교정/치주/보철)
- 3. 입력완료 후 저장버튼 클릭

# ● 관리자프로그램 – ②플레이설정

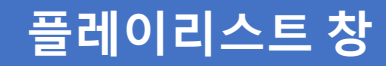

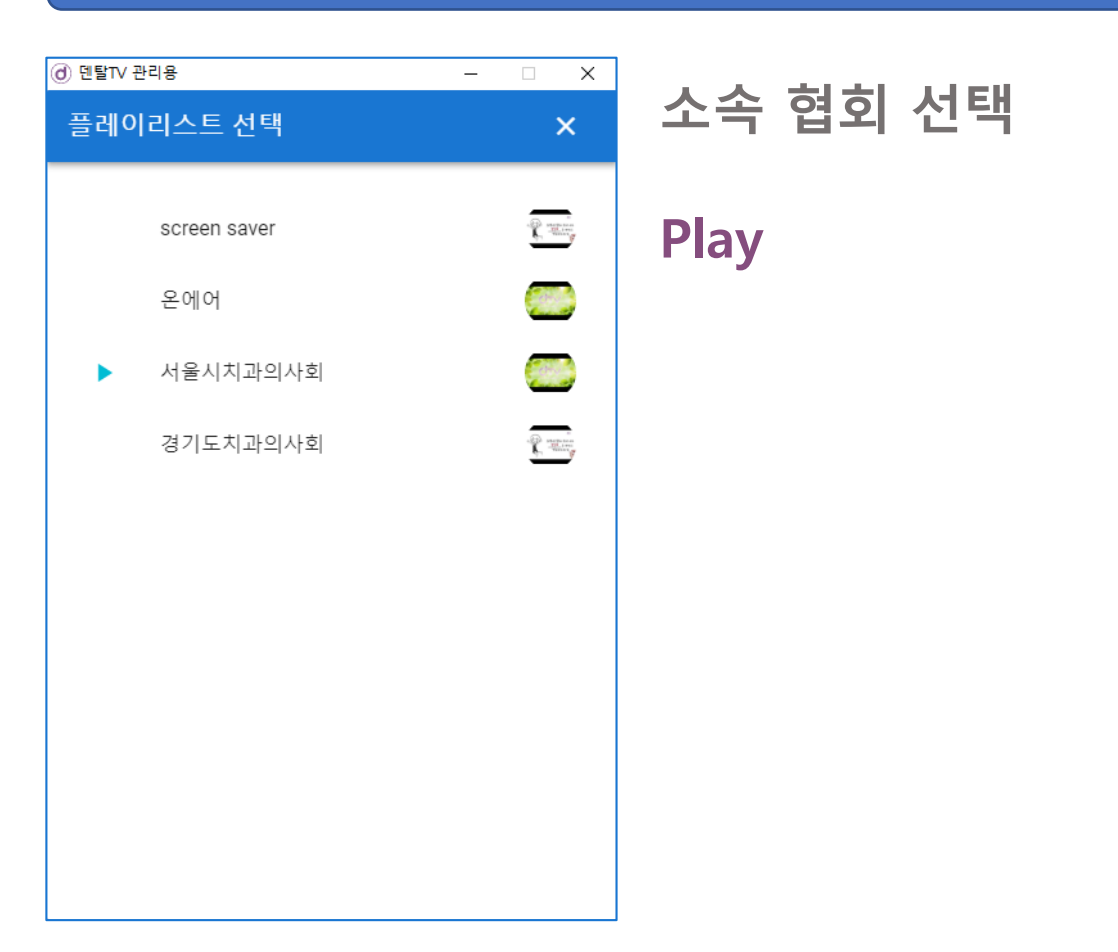

#### 설명

- 1. 협회 콘텐츠 플레이리스트 선택후 자동 플레이
- 2. 온에어 종합방송
- 3. 스크린세이버 체어용컨텐츠

# ● 관리자프로그램 – ③병원정보

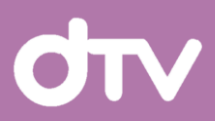

#### 병원정보입력 창

| 원정보 입력                                                                                                    | 원정보 입력                                                                                                    | 방원 이름<br>로덴예인치과<br>전화 번호<br>01098777545<br>주관 09:00 × 19:30 ×<br>주말 09:00 × 13:30 ×<br>야간 19:30 × 21:00 ×                                             | 원정보입력                                                                               |
|----------------------------------------------------------------------------------------------------|----------------------------------------------------------------------------------------------------|----------------------------------------------------------------------------------------------------|-------------------------------------------------------------------------------------|
| 변원 이름<br>로덴예인치과<br>11098777545<br>주간 09:00 × 19:30 ×<br>주말 09:00 × 13:30 ×<br>야간 19:30 × 21:00 ×                                              | 행원 이름<br>로덴예 인치과<br>D1098777545<br>주간 09:00 × 19:30 ×<br>주말 09:00 × 13:30 ×<br>야간 19:30 × 21:00 ×                                             | 병원 이름<br>로덴예인치과<br>전화 번호<br>01098777545<br>구간 09:00 × 19:30 ×<br>주말 09:00 × 13:30 ×<br>아간 19:30 × 21:00 ×                                             | 원이름<br>-덴예인치과<br>화번호<br>1098777545<br>주간 09:00 × 19:30 ×<br>주말 09:00 × 13:30 ×      |
| 보 덴 예 인 지 과<br><sup>전화</sup> 번호<br>11098777545<br>주간 09:00 × 19:30 ×<br>주말 09:00 × 13:30 ×<br>야간 19:30 × 21:00 ×<br>일 화 수 목 금 토 일             | 로넨뎨인지과<br><sup>전화</sup> 번호<br>D1098777545<br>주간 09:00 × 19:30 ×<br>주말 09:00 × 13:30 ×<br>야간 19:30 × 21:00 ×<br>일 화 수 목 금 토 일                  | 전화 번호      01098777545      주간    09:00    ×    19:30    ×      주말    09:00    ×    13:30    ×      야간    19:30    ×    21:00    ×      델 화 수 목 금 토 일 | ·덴예인지과<br><sup>화 번호</sup><br>1098777545<br>주간 09:00 × 19:30 ×<br>주말 09:00 × 13:30 × |
| 전화 번호<br>11098777545<br>구간 09:00 × 19:30 ×<br>주말 09:00 × 13:30 ×<br>19:30 ×<br>19:30 ×<br>21:00 ×                                             | 전화 번호<br>D1098777545<br>주간 09:00 × 19:30 ×<br>주말 09:00 × 13:30 ×<br>야간 19:30 × 21:00 ×<br>일 화 수 목 금 토 일                                       | 전화 번호<br>01098777545<br>~간 09:00 × 19:30 ×<br>~말 09:00 × 13:30 ×<br>야간 19:30 × 21:00 ×<br>일 화 수 목 금 토 일                                               | 확 번호<br>1098777545<br>주관 09:00 × 19:30 ×<br>주말 09:00 × 13:30 ×                      |
| 주간    09:00    ×    19:30    ×      주말    09:00    ×    13:30    ×      야간    19:30    ×    21:00    ×      일 화 수 목 금 토 일    9    1    1    1 | 주간    09:00    ×    19:30    ×      주말    09:00    ×    13:30    ×      야간    19:30    ×    21:00    ×      일 화 수 목 금 토 일    9    1    1    1 | 주간    09:00    ×    19:30    ×      주말    09:00    ×    13:30    ×      야간    19:30    ×    21:00    ×      일 화 수 목 금 토 일                             | 주관 09:00 × 19:30 ×<br>주말 09:00 × 13:30 ×                                            |
| ····································                                                                                                    | 주관  09:00  ×  19:30  ×    주말  09:00  ×  13:30  ×    야간  19:30  ×  21:00  ×                                                                    | 주간    09:00    ×    19:30    ×      주말    09:00    ×    13:30    ×      야간    19:30    ×    21:00    ×      일 화 수 목 금 토 일    2    2    2    2         | 주간 09:00 × 19:30 ×<br>주말 09:00 × 13:30 ×                                            |
| 주말  09:00  ×  13:30  ×    야간  19:30  ×  21:00  ×    일 화 수 목 금 토 일                                                                             | 주말  09:00  ×  13:30  ×    야간  19:30  ×  21:00  ×    월 화 수 목 금 토 일                                                                             | 주말  09:00  ×  13:30  ×    야간  19:30  ×  21:00  ×    월 화 수 목 금 토 일                                                                                     | 주말 09:00 × 13:30 ×                                                                  |
| 야간 19:30 × 21:00 ×<br>월 화 수 목 금 토 일                                                                                                    | 야간 19:30 × 21:00 ×<br>월 화 수 목 금 토 일                                                                                                    | 야간 19:30 × 21:00 ×<br>월 화 수 목 금 토 밀                                                                                                    |                                                                                     |
| 월 <b>화</b> 수 <b>목</b> 금 토 <b>일</b>                                                                                                    | <b>일일</b><br>다 다 다 다 다 다 다 다 다 다 다 다 다 다 다 다 다 다 다                                                                                            | 9월 <b>화</b> 수 목 금 토 일                                                                                                    | 0F간 19:30 × 21:00 ×                                                                 |
|                                                                                                    |                                                                                                    |                                                                                                    | 월 <b>화</b> 수 목 일                                                                    |
|                                                                                                    |                                                                                                    |                                                                                                    |                                                                                     |
|                                                                                                    |                                                                                                    |                                                                                                    |                                                                                     |
|                                                                                                    |                                                                                                    |                                                                                                    |                                                                                     |

진료 시간 안내 주간: 09:00 ~ 19:30 주말: 09:00 ~ 13:30 야간: 19:30 ~ 21:00 화목일

#### [View 오른쪽 하단 표기]

#### 설명

- 1. 병원이름 View 병원명 노출
- 진료시간 주간 / 주말 / 야간 진료시간 입력
  View 정보창 노출

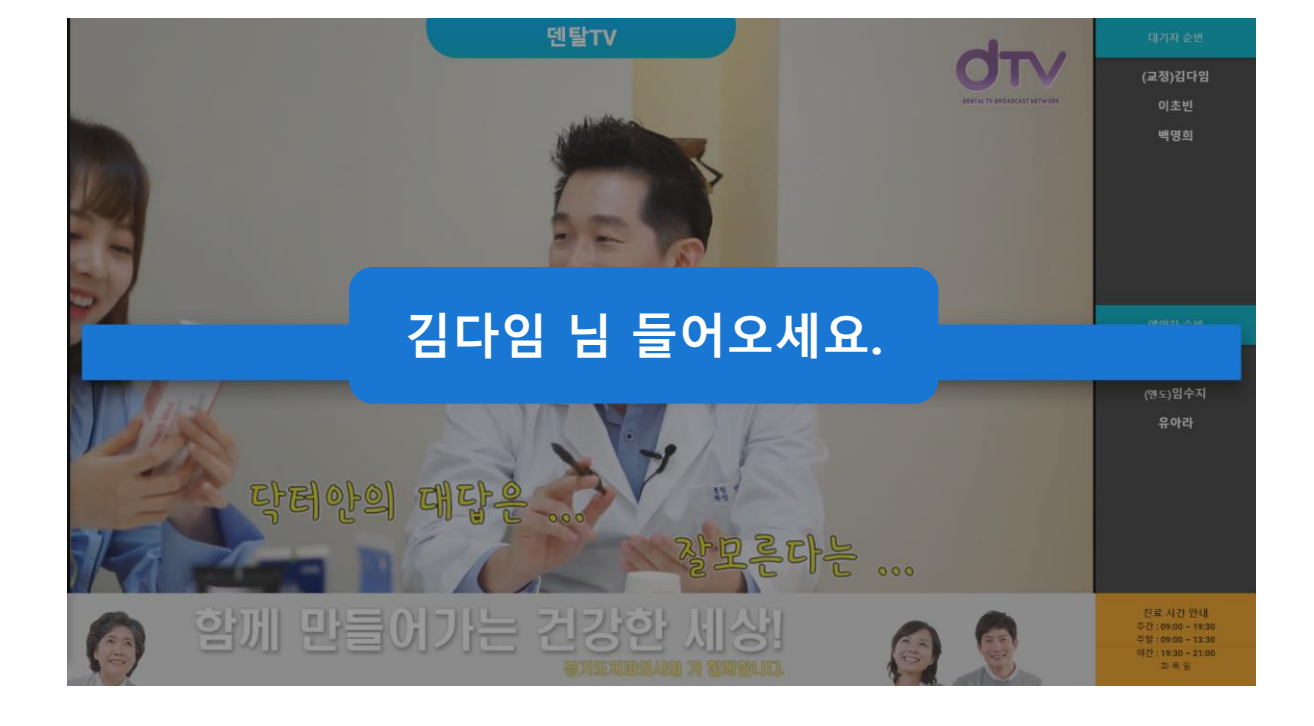

### 입장알림 TTS 기능

| ⓓ 덴탈TV 관리용 — □ >   |         |  |  |  |
|--------------------|---------|--|--|--|
| <b>d</b> Dental TV | 🔩 🗏 🔯 🖸 |  |  |  |
| 일반 대기 환자 예약 대기 환자  |         |  |  |  |
| (교정)김다임            | 김보경     |  |  |  |
| 🔇 🗸 (엔토)임수지        |         |  |  |  |
| 이초빈 유아라            |         |  |  |  |
| 백명희                |         |  |  |  |
| 1차알림               |         |  |  |  |
| 공지사항               |         |  |  |  |
| 공지사항이 없습니다.        |         |  |  |  |
| ©2019 – DentalTV   |         |  |  |  |

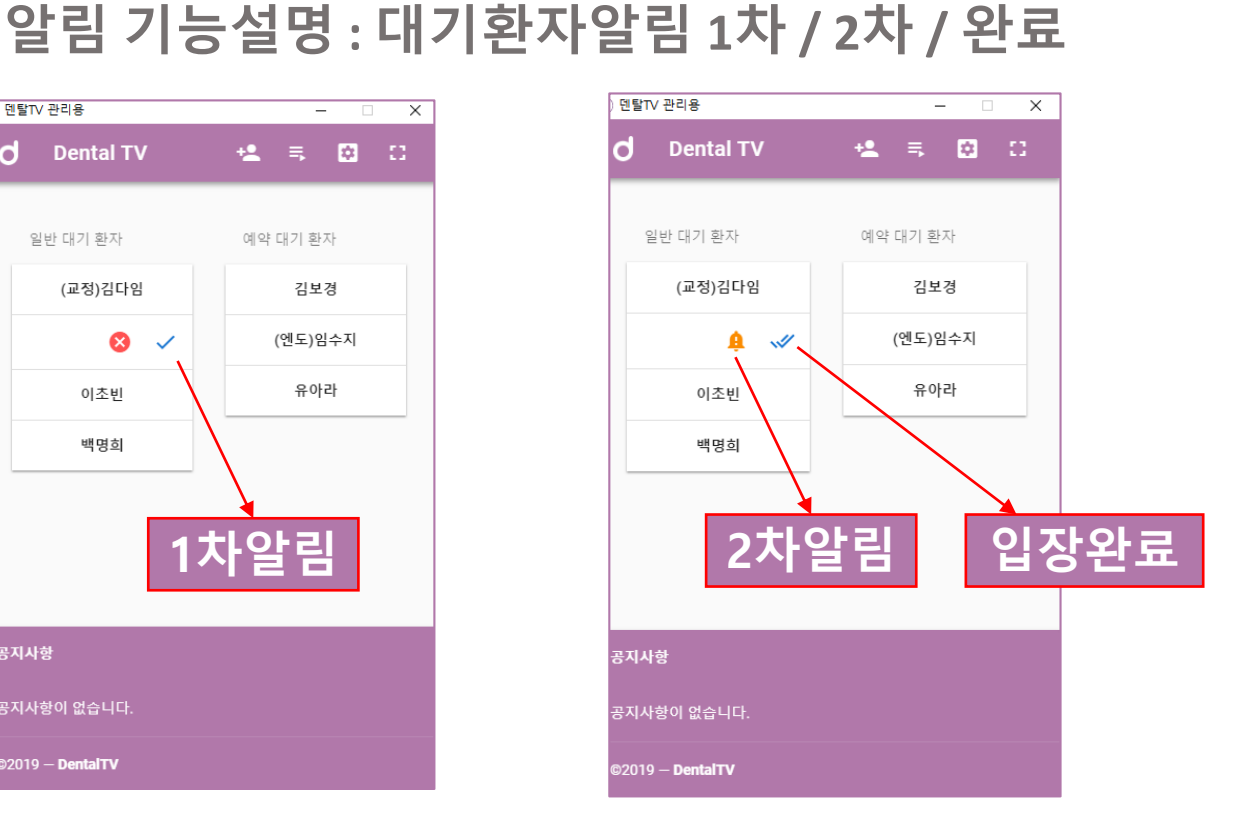

### ● View 프로그램 모드

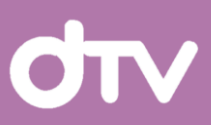

# ● View 프로그램 모드

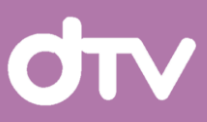

### ● 대기화면 모드

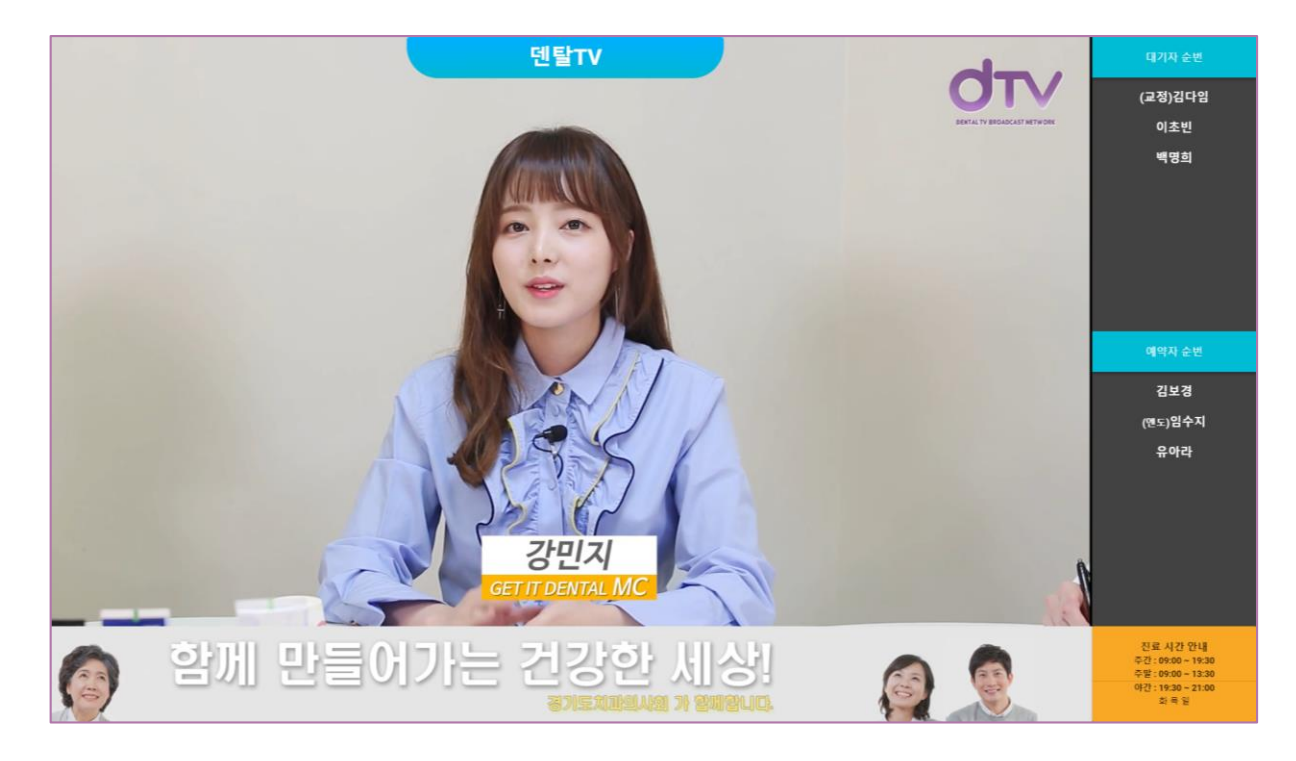

### ● 전체화면 모드

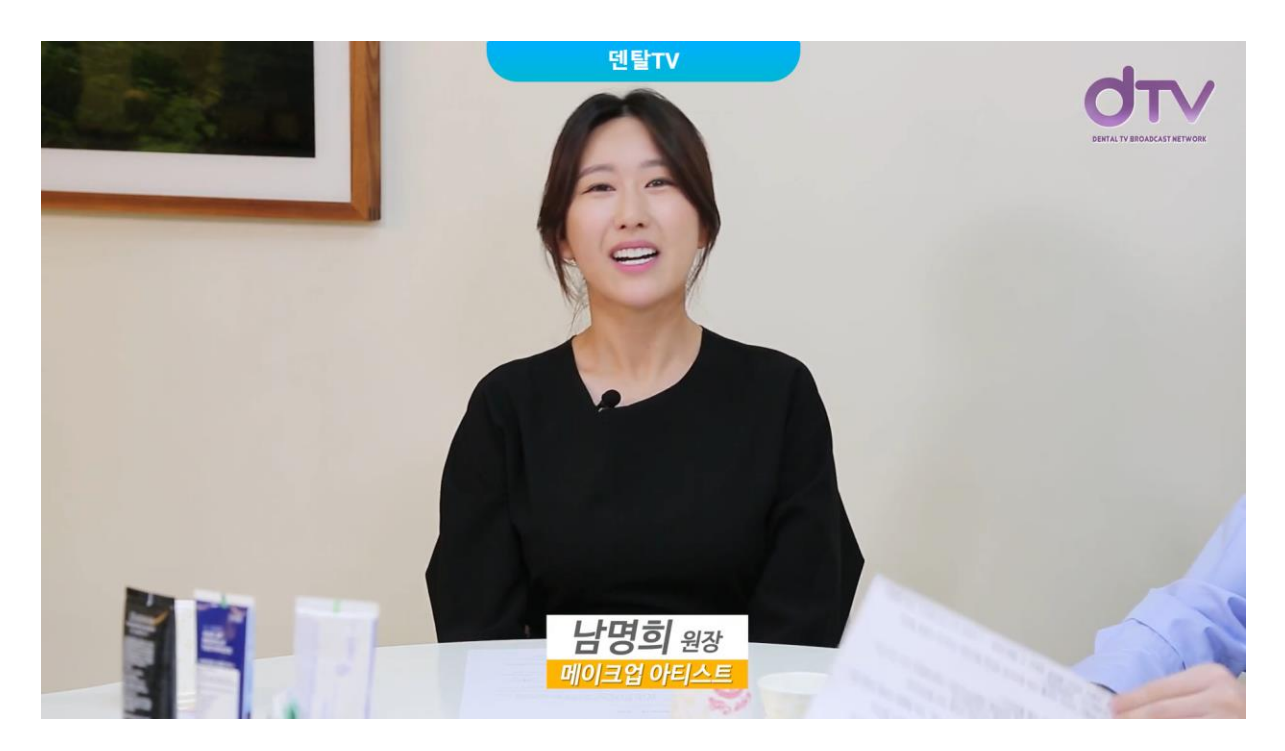